## Entrada - Acceso desde aulas de informática

Para acceder a la plataforma deberá tener una cuenta de alumno (@correo.ugr.es) o profesor (@ugr.es) válida y activa.

El acceso a la plataforma se realiza a través del enlace **https:// misoft.ugr.es** indicando su correo electrónico y la contraseña asociada al mismo:

## Username: <alumno>@correo.ugr.es o <profesor>@ugr.es

Indian sesión
Indian sesión
Indian sesión
Indian sesión
Indian sesión

Password: <contraseña de su correo electrónico>

Si es su primer acceso, deberá leer hasta el final y **Aceptar** la licencia de usuario final (EULA).

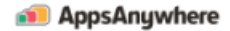

## Por favor, lea detalladamente y acepte lo siguiente license agreement antes de acceder a AppsAnywhere.

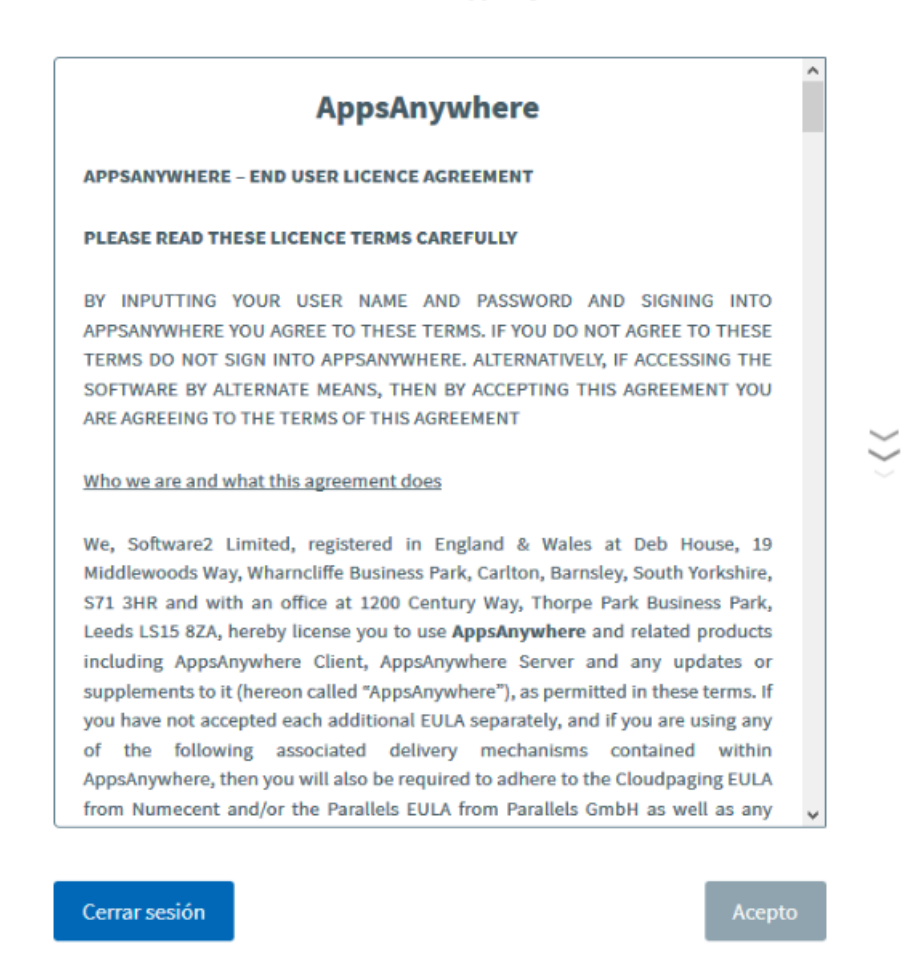

El siguiente paso es una vista rápida de las opciones del portal web como tutorías si lo desea, puede saltarlo.

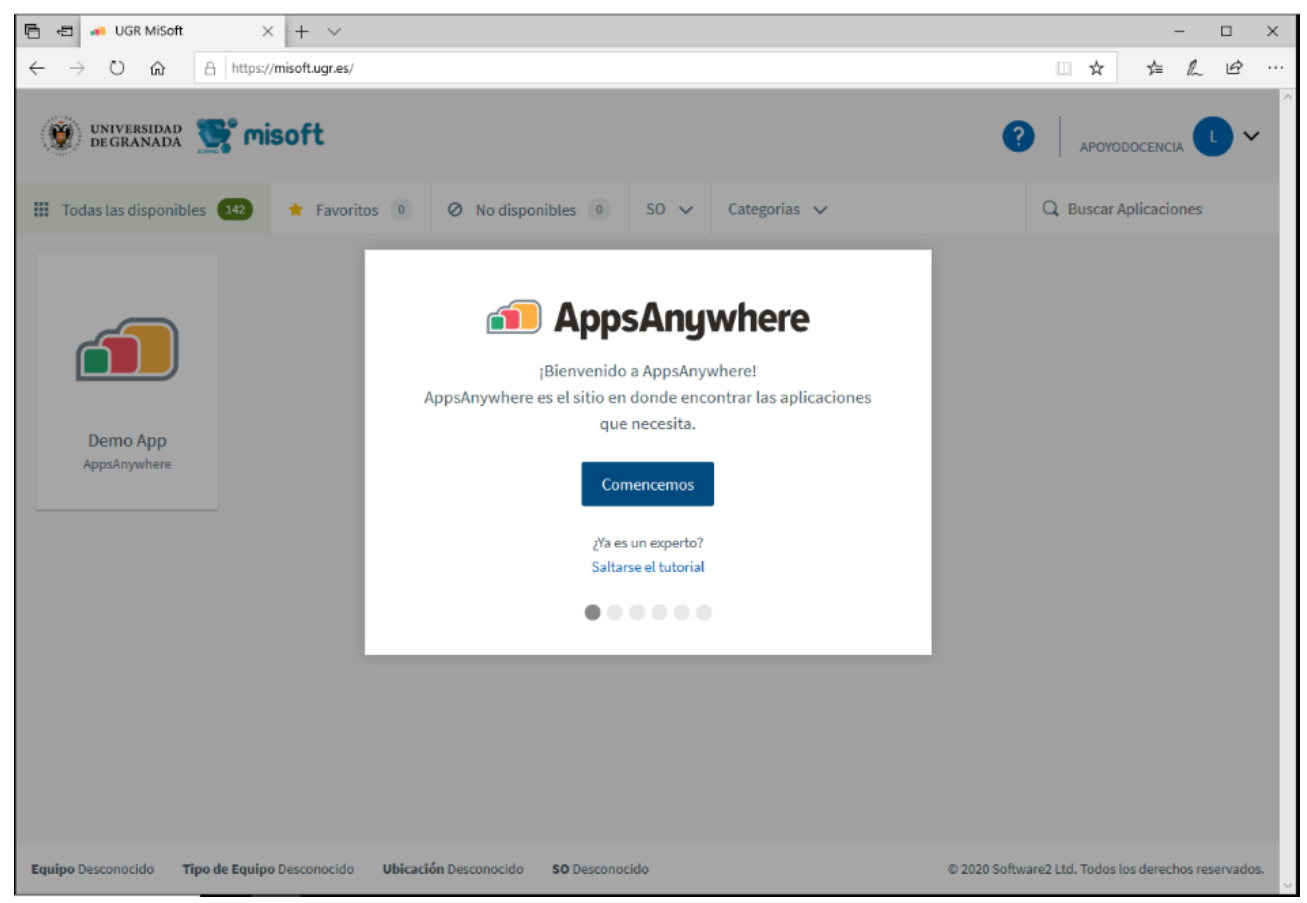

El portal web validará la sesión que ha iniciado para ofrecerle las aplicaciones que tiene disponibles según su perfil de usuario (alumno/profesor), deberá aceptar el cambio de aplicación a AppsAnywhere Launcher que ya está instalado en el equipo.

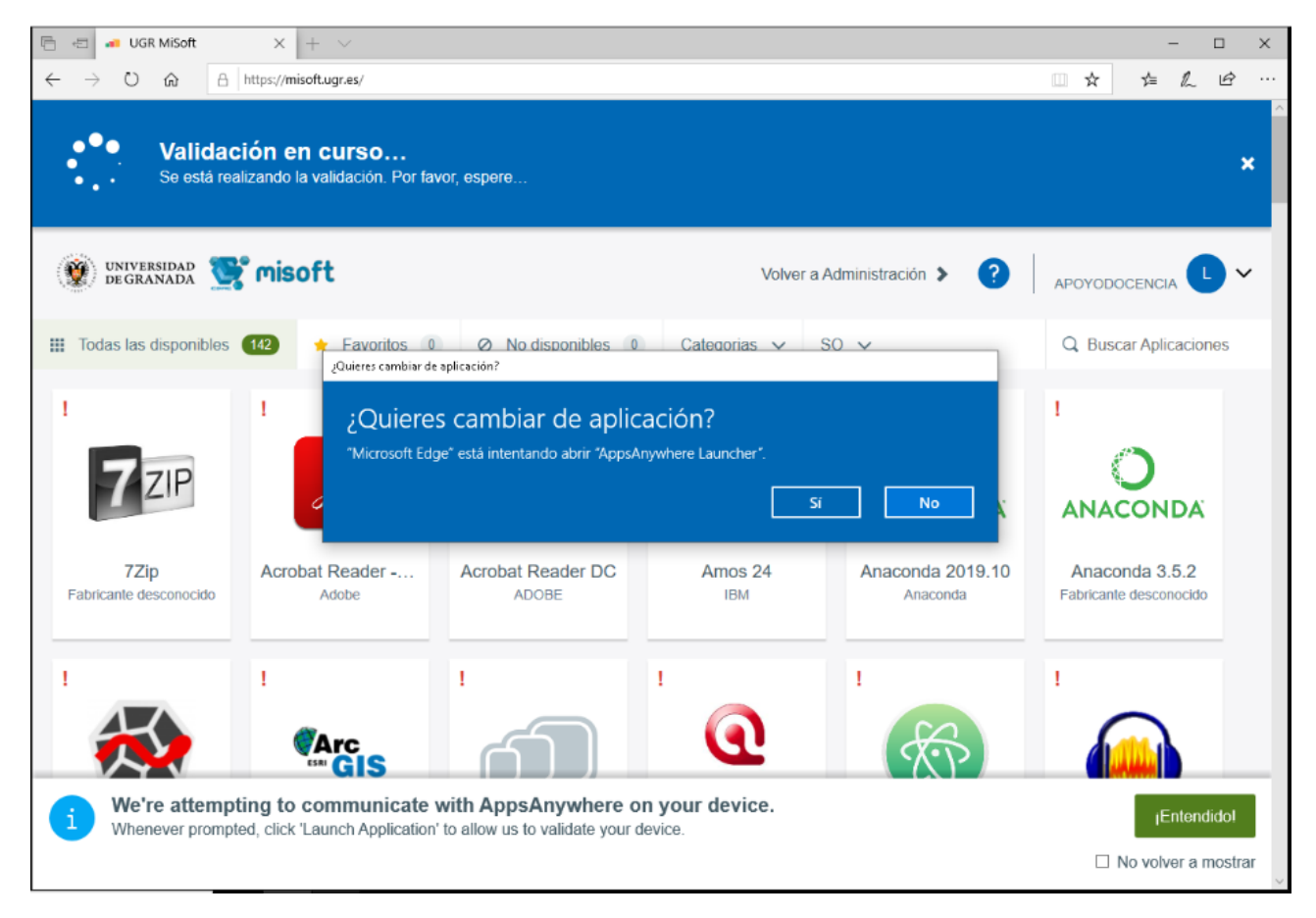

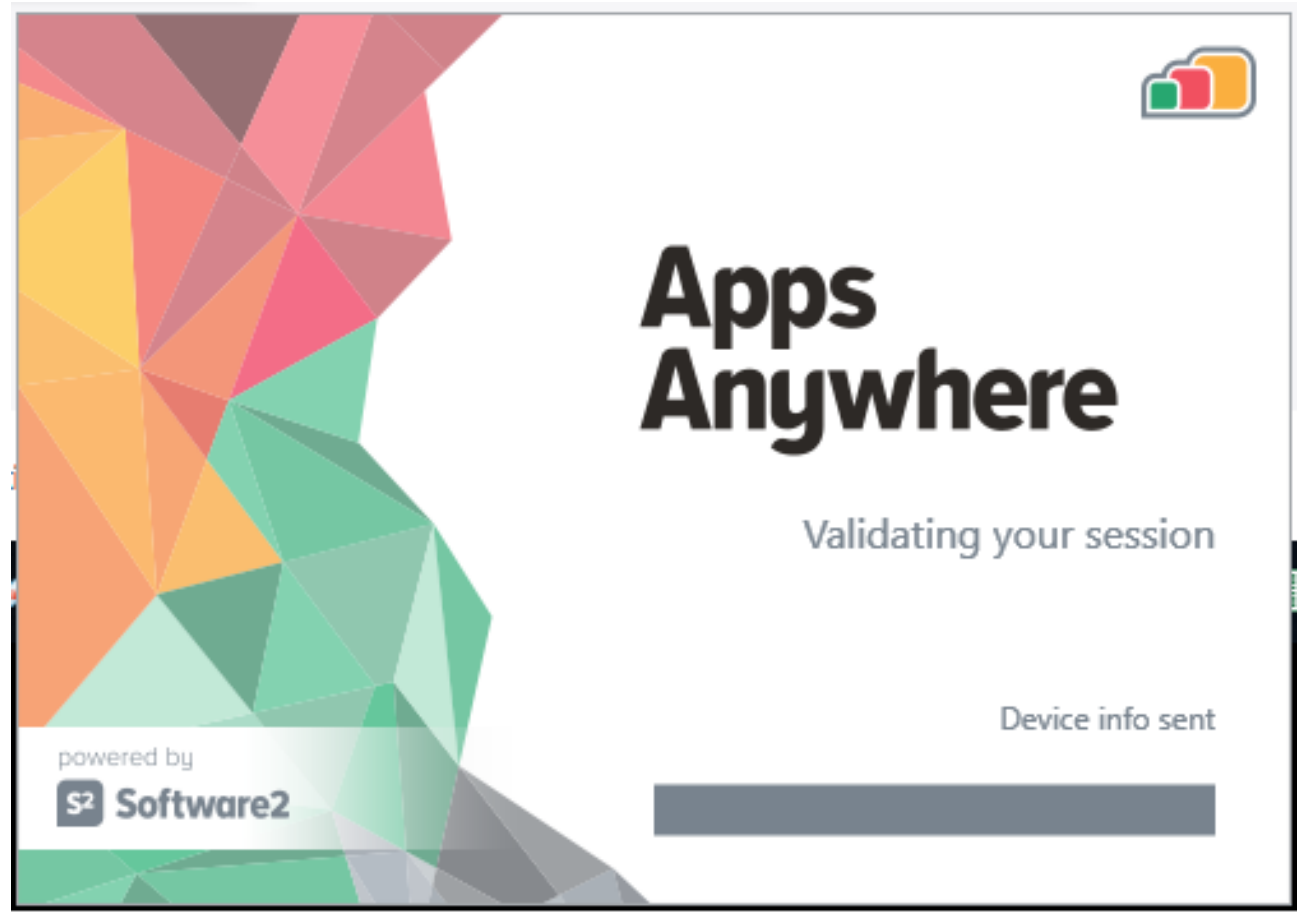

Deberá esperar a que la validación se haya completado correctamente (mensaje en verde) para poder ejecutar las aplicaciones. Este proceso puede tardar, sea paciente.

| 🕒 🖅 🛹 UGR MiSoft                                 | $\times$ + $\vee$                        |                                          |                                               |                              | - 0                                                                                                    | × |
|--------------------------------------------------|------------------------------------------|------------------------------------------|-----------------------------------------------|------------------------------|----------------------------------------------------------------------------------------------------|---|
| $\leftarrow$ $\rightarrow$ O $\textcircled{a}$ h | ttps://misoft.ugr.es/                    |                                          |                                               |                              |                                                                                                    | ÷ |
| Validació<br>Ha sido correc                      | <b>ón correcta</b><br>ttamente validado. |                                          |                                               |                              |                                                                                                    | * |
| 👻 UNIVERSIDAD 📑                                  | misoft                                   |                                          | Volver a Administración 👂 🕜 APOYODOCENCIA 🕒 🗸 |                              |                                                                                                    |   |
| III Todas las disponibles                        | 🔹 🛧 Favoritos 💿                          | O No disponibles 2                       | SO 🗸 Categorias 🗸                             |                              | Q Buscar Aplicaciones                                                                                                    |   |
| 7Zip<br>Fabricante desconocido                   | Acrobat Reader - EN<br>Adobe             | Acrobat Reader DC<br>ADOBE               | Amos 24<br>IBM                                | Anaconda 2019.10<br>Anaconda | Contraction Contraction Contractico Contractico Contra |   |
| Anaconda-Spyder<br>Spyder                        | ArcGIS 10.6.1<br>ESRI                    | Arduino 1.8.10<br>Fabricante desconocido | Atlas.ti 8<br>Fabricante desconocido          | Atom 1.40<br>Atom 1.40       | Audacity 2.1.3<br>Fabricante desconocido                                                                                                    |   |

Con la sesión validada, el portal web le ofrecerá un mapa de aplicaciones disponibles según su cuenta de usuario, la arquitectura y sistema operativo de ordenador donde se ha conectado, en las aulas de informática los equipos son Windows 7 (64 bits) o Windows 10 (64 bits).

Puede ver todas las aplicaciones que tiene disponibles de un solo vistazo o utilizar el selector de "Categorías" para seleccionar un grupo de aplicaciones.

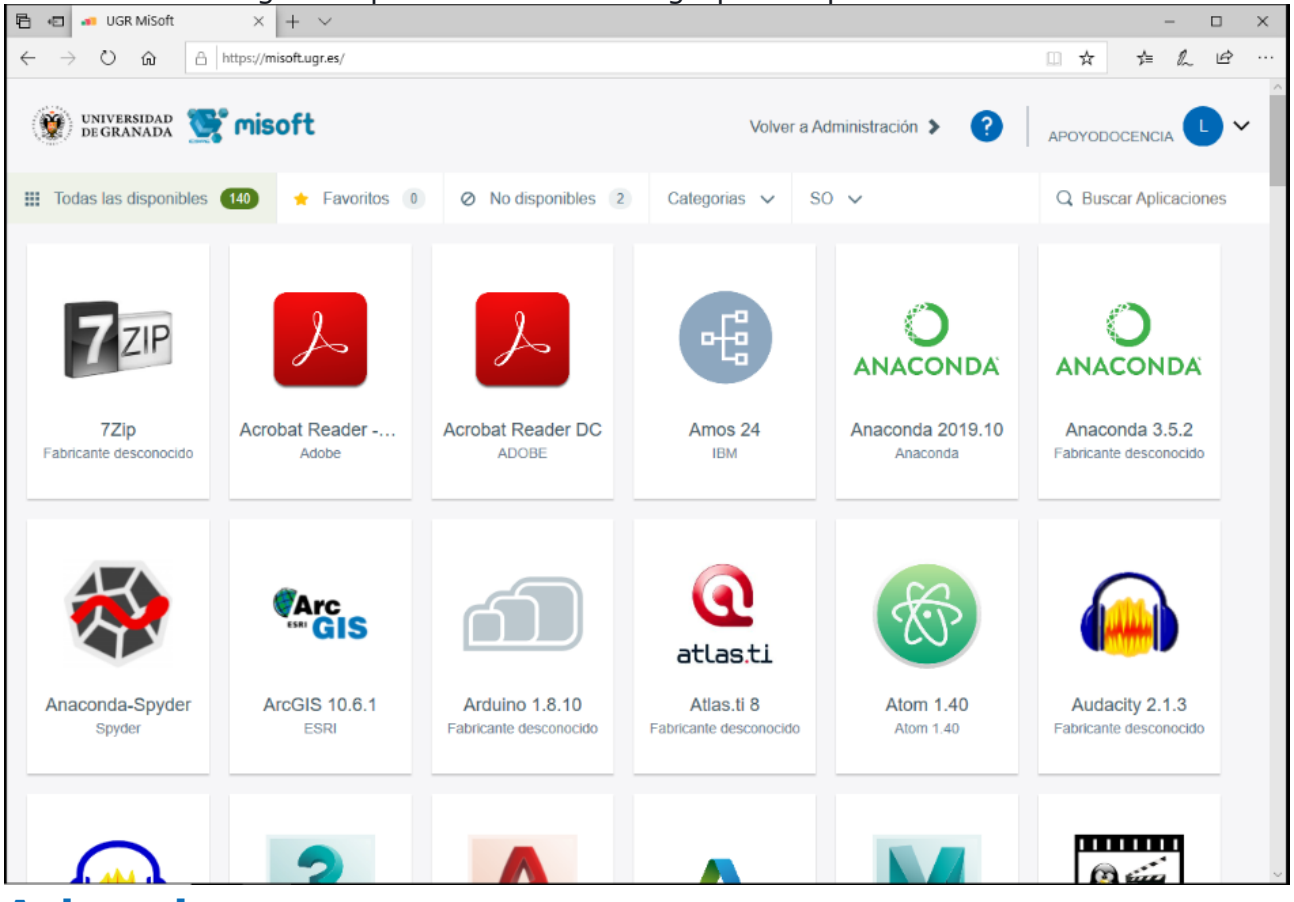

## Aclaraciones

(\*) Si no visualiza las aplicaciones que esperaba, verifique que no están en la sección de "No disponibles", en cuyo caso, pruebe a conectarse al portal desde otro ordenador. (\*\*) Si no encuentra la/s aplicación/es deseada/s, genere una incidencia de instalación de software.